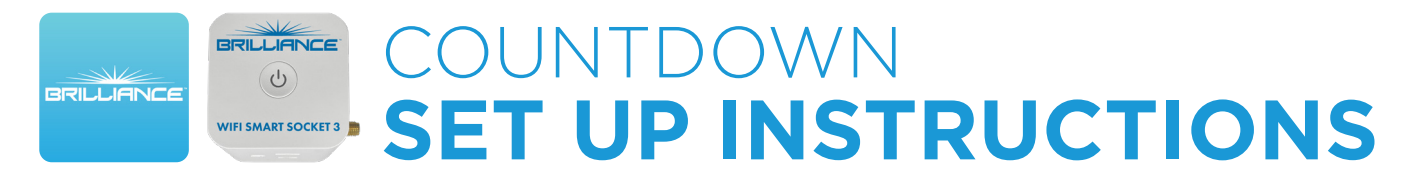

## Adding a Countdown Automation to the Smart Socket 3.0

Countdown automations allow you to turn their devices on or off after a set amount of time. The Brilliance Smart app can turn on a Smart Socket 3.0 device if it is off, and it can turn off a Smart Socket 3.0 off if it is off. For example, if you turn lighting on at an unplanned hour, such as the middle of the night, you can use a countdown automation to turn devices off after a period of time you define.

**1. Download Brilliance Smart** from the Apple App Store or Google Play by scanning the QR code. Register for an account if you are a first time user.

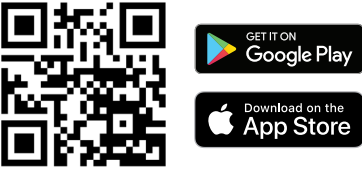

2. Open the Brilliance Smart app and select the Smart Socket 3.0 to add a sunrise/sunset automation timer.

|                    | e |   |
|--------------------|---|---|
| <br>Smart Socket 3 |   | • |
|                    |   |   |

3. In the bottom panel, tap Timer.

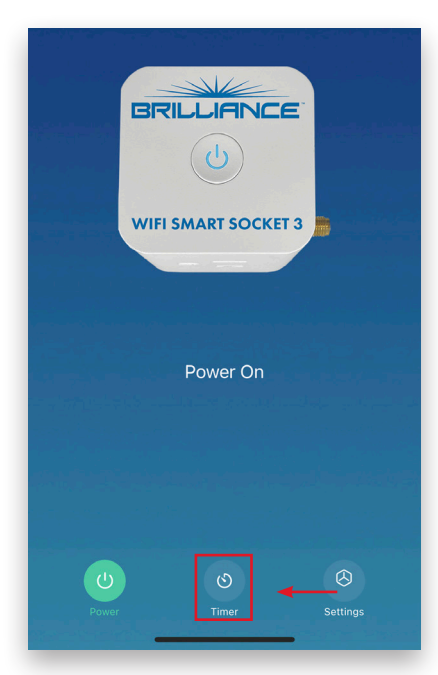

**4.** At the top of the screen, tap **Countdown**.

You can set a countdown timer for up to 23 hours and 59 minutes.

## *Example: Setting the countdown timer to turn off devices in 10 minutes.*

5. Tap 01m and scroll up to select 10m.

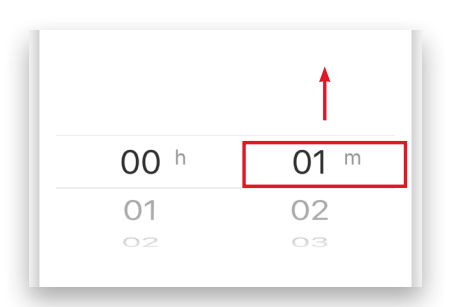

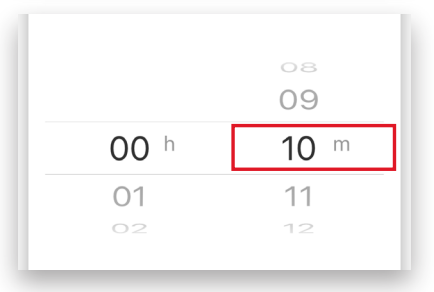

## Countdown Set Up - Continued

6. At the bottom of the screen, tap the **Start** button.

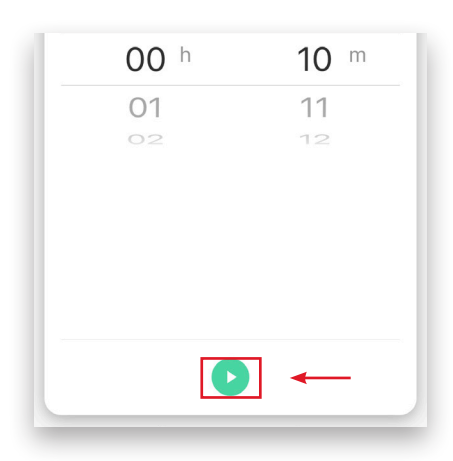

**7.** The countdown timer will begin. The countdown timer will continue to run in the background of the app. The countdown automation is complete.

| < | Schedule          |
|---|-------------------|
|   |                   |
|   | 00:09:59<br>Reset |
|   | <u> </u>          |

 To stop a timer before it completes, tap the Delete button at the bottom of the screen.

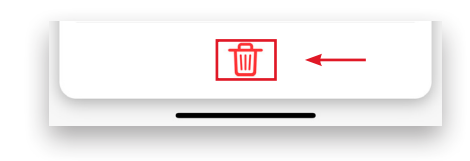

**9.** To return to the device page, tap the **Back** button in the upper-left corner.

| ▶ < | Schedule |  |  |
|-----|----------|--|--|
|     |          |  |  |
|     |          |  |  |

**10.** To return to the home page, tap the **Back** button in the upper-left corner.

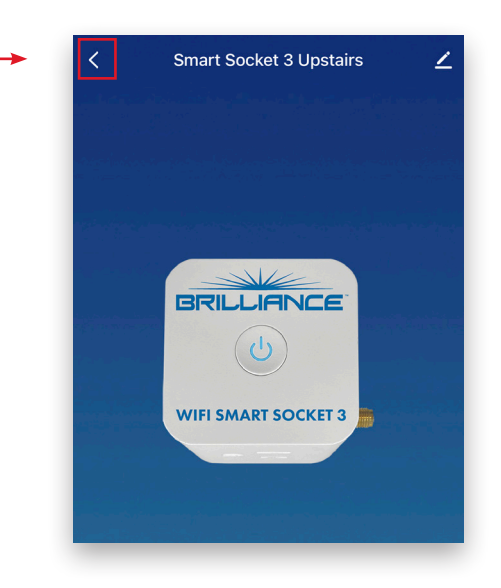

Example completed.